### **BAB IV**

### HASIL PENELITIAN DAN PEMBAHASAN

#### 4.1 Analisis Sistem

Tahapan ini menjelaskan mengenai hasil analisis peneliti terhadap sistem informasi kemahasiswaan yang saat ini sedang berjalan di Institut Informatika dan Bisnis Darmajaya.

#### 4.1.1 Prosedur Sistem Rencana Kerja dan Anggaran yang Berjalan

Prosedur sistem Rencana Kerja dan Anggaran yang berjalan :

- Saat masa Periode baru tiba, Kemahasiswaan akan memberikan form Rencana Kerja dan Anggaran (RKA) kepada Organisasi Kemahasiswaan.
- 2. Selanjutnya, Organisasi Kemhasiswaan akan mengisi Form RKA tersebut sesuai dengan kegiatan yang akan dilaksanakan satu periode kedepan.
- 3. Form RKA yang sudah diisi, diserahkan kembali kepada kemahasiswaan
- 4. Kemahasiswaan memeriksa form RKA masing-masing Orkem
- 5. Form RKA yang telah sesuai akan disimpan dan dibuatkan jadwal kegiatan orkem oleh bagian kemahasiswaan untuk digunakan sebagai bahan acuan pengajuan proposal. Sedangkan form yang belum sesuai akan dikembalikan kepada orkem untuk diperbaiki.
- 6. Saat Orkem akan mengadakan kegiatan berdasarkan jadwal kegiatan, Orkem membuat proposal dan diajukan kepada pihak kemahasiswaan.
- Bagian Kemahasiswaan memeriksa kesesuaian proposal. Jika sesuai maka proposal diterima dan jika belum sesuai maka orkem diminta untuk memperbaiki proposal tersebut.

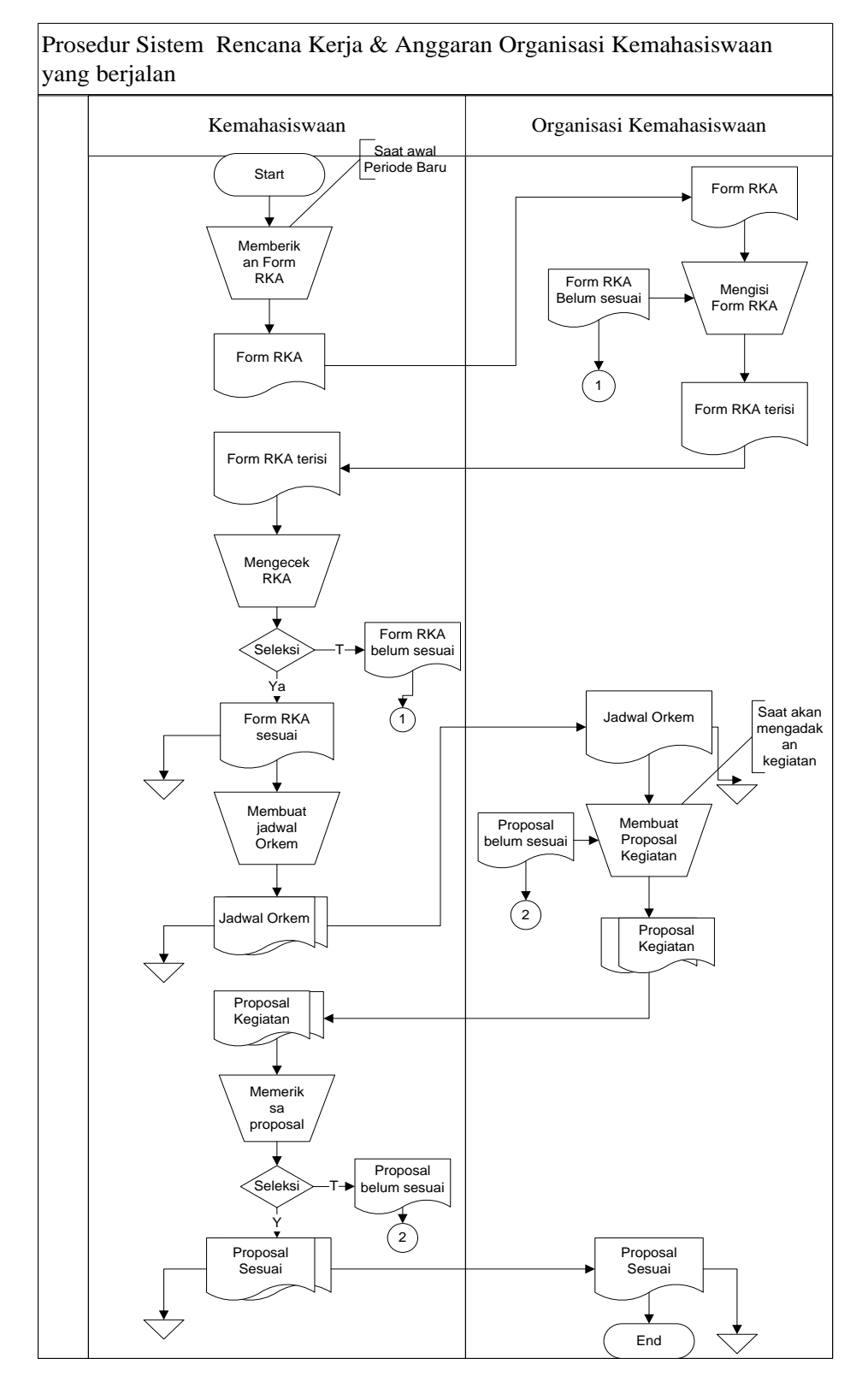

Gambar 4.1 Sistem yang berjalan pada Rencana kerja dan Anggaran Orkem

### 4.1.2 Prosedur Sistem Pendaftaran Beasiswa PPA-BBP yang Berjalan

Prosedur Sistem Pendaftaran Beasiswa PPA-BBP yang Berjalan

- Saat masa pendaftaran Beasiswa PPA-BBP, Kemahasiswaan akan memberikan form pendaftaran beserta syarat pendaftaran beasiswa yang harus dikumpulkan kepada mahasiswa yang ingin mendaftar beasiswa.
- 2. Mahasiswa yang mendaftar akan mengisi form pendaftaran dan melengkapi berkas persyaratan pendaftaran beasiswa.
- Form pendaftaran dan berkas persyaratan pendaftaran beasiswa dikumpulkan kembali kepada kemahasiswaan untu proses seleksi penerimaan beasiswa PPA-BBP
- 4. Kemahasiswaan menyeleksi berkas persyaratan pendaftaran mahasiswa yang mendaftar beasiswa PPA-BBP
- 5. Jika berkas memenuhi persyaratan maka kemahasiswaan akan mencetak pengumuman beasiswa PPA-BBP diterima. Sedangkan jika berkas tidak memenuhi persyaratan maka mahasiswa tidak mendapatkan beasiswa dan beasiswa ditolak.

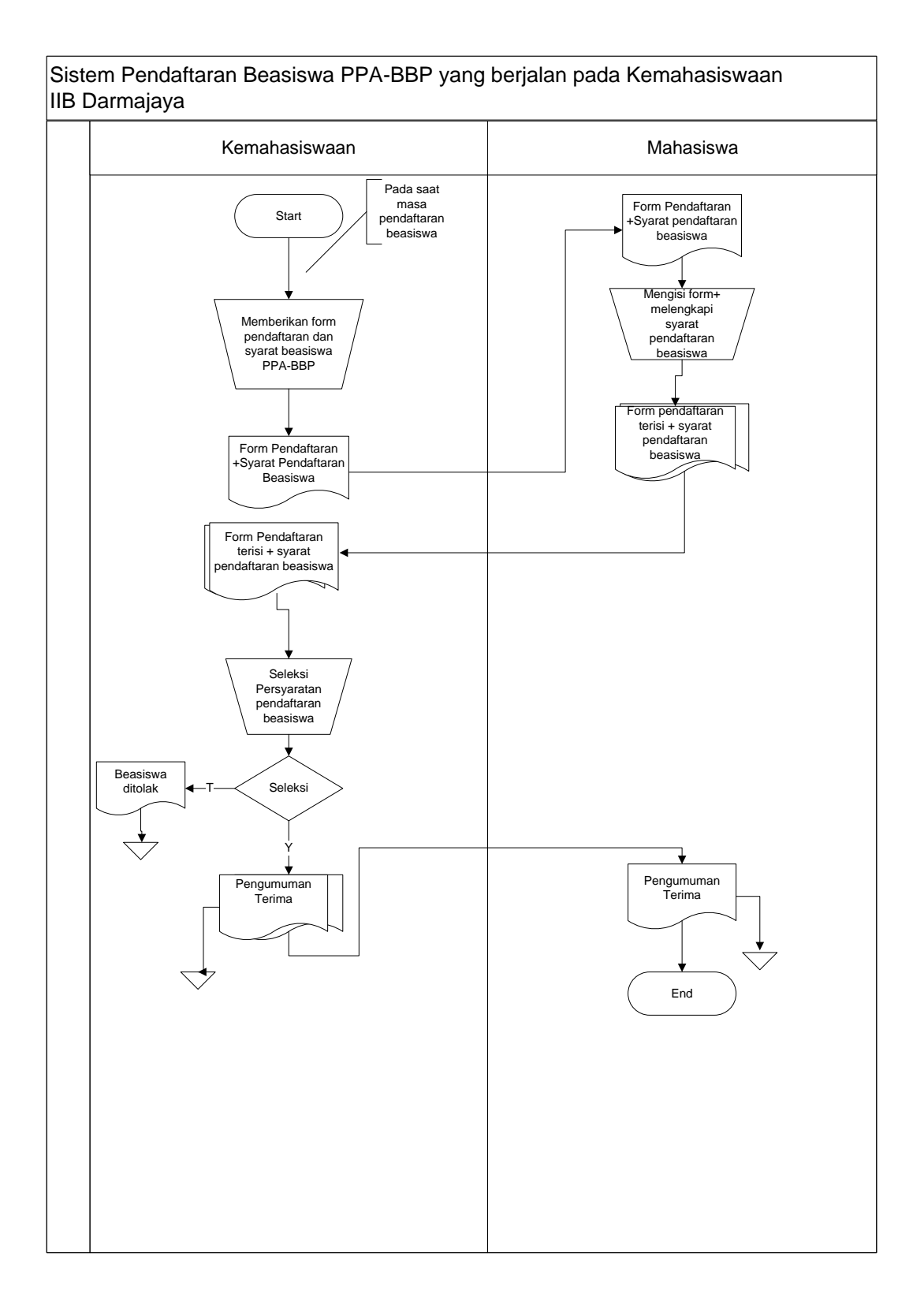

Gambar 4.2 Sistem yang berjalan pada pendaftaran beasiswa

Hasil Analisis terhadap Sistem Informasi Kemahasiswaan yang berjalan di Institut Informatika dan Bisnis Darmajaya terdapat beberapa masalah yaitu:

- Pengelolaan data Rencana Kerja dan Anggaran dilakukan secara konvensional yaitu, organisasi kemahasiswaan yang akan mengajukan RKA harus mendatangi kemahasiswaan untuk mengajukan RKA dalam bentuk hard copy sehingga memungkinkan data hilang, rusak atau sulit untuk dicari
- Pendaftaran beasiswa juga masih dilakukan dengan mendatangi kemahasiswaan untuk meminta form pendaftaran dan mengumpulkan berkas persyaratan sehingga mahasiswa harus mendatangi kemahasiwaan untuk mendaftar.

#### 4.2 Rancangan Sistem Diusulkan

Perancangan sistem digunakan untuk memodelkan perancangan yang telah ditetapkan berdasarkan analisis sehingga menghasilkan informasi yang dibutuhkan dan dapat diimplementasikan menjadi program pada tahap selanjutnya.

#### 4.2.1 Desain Model Sistem

Pada sub desain sistem akan dijelaskan komponen sistem yang akan di desain meliputi model sistem, *input, output, database*, teknologi dan kendali ada pada proses sistem informasi kemahasiswaan yang berjalan di Institut Informatika dan Bisnis Darmajaya. Alur sistem yang diusulkan tersebut ditampilkan dalam bentuk *context diagram, data flow diagram dan Entity Relational Diagram.* 

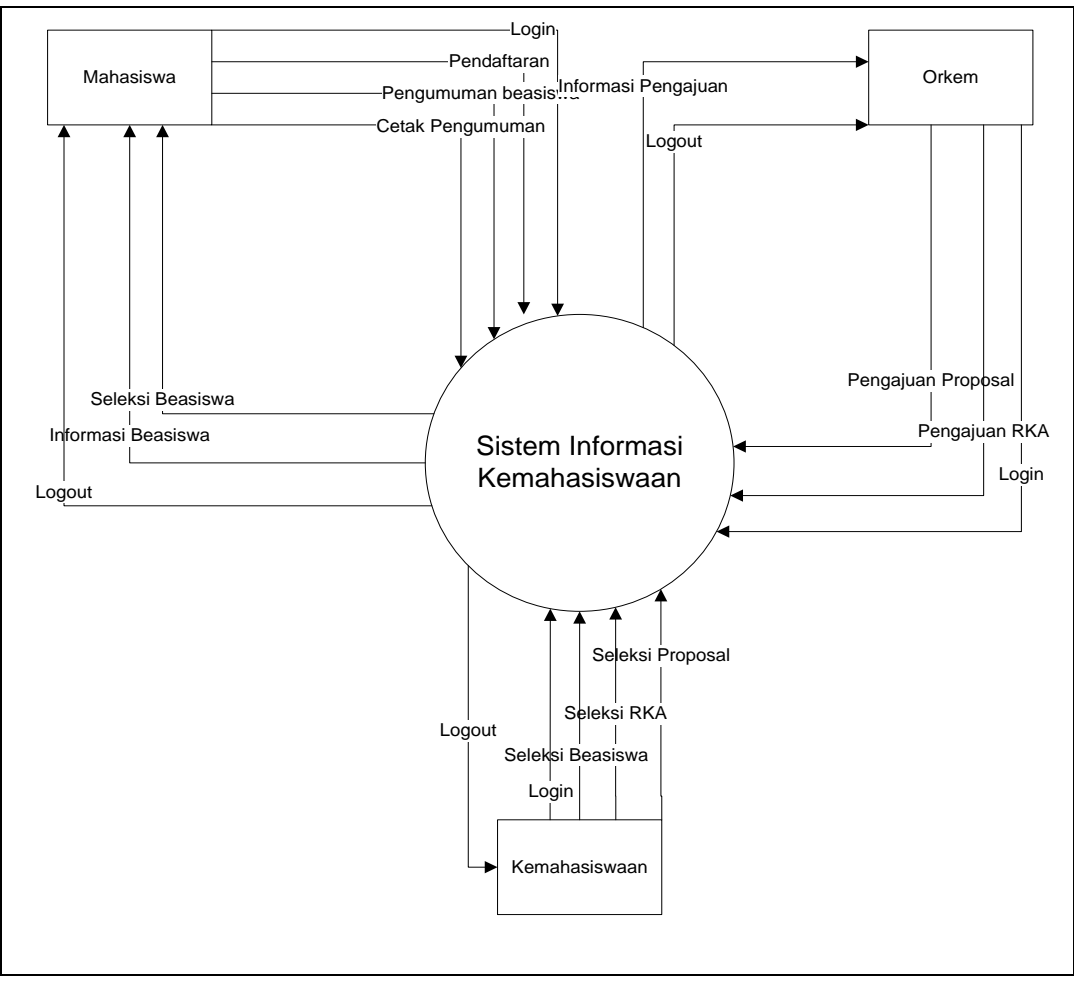

Gambar 4.3 Context Diagram Sistem Informasi kemahasiswaan.

proses dari rancangan sistem informasi kemahasiswaan. Ditunjukkan pada Gambar 4.4

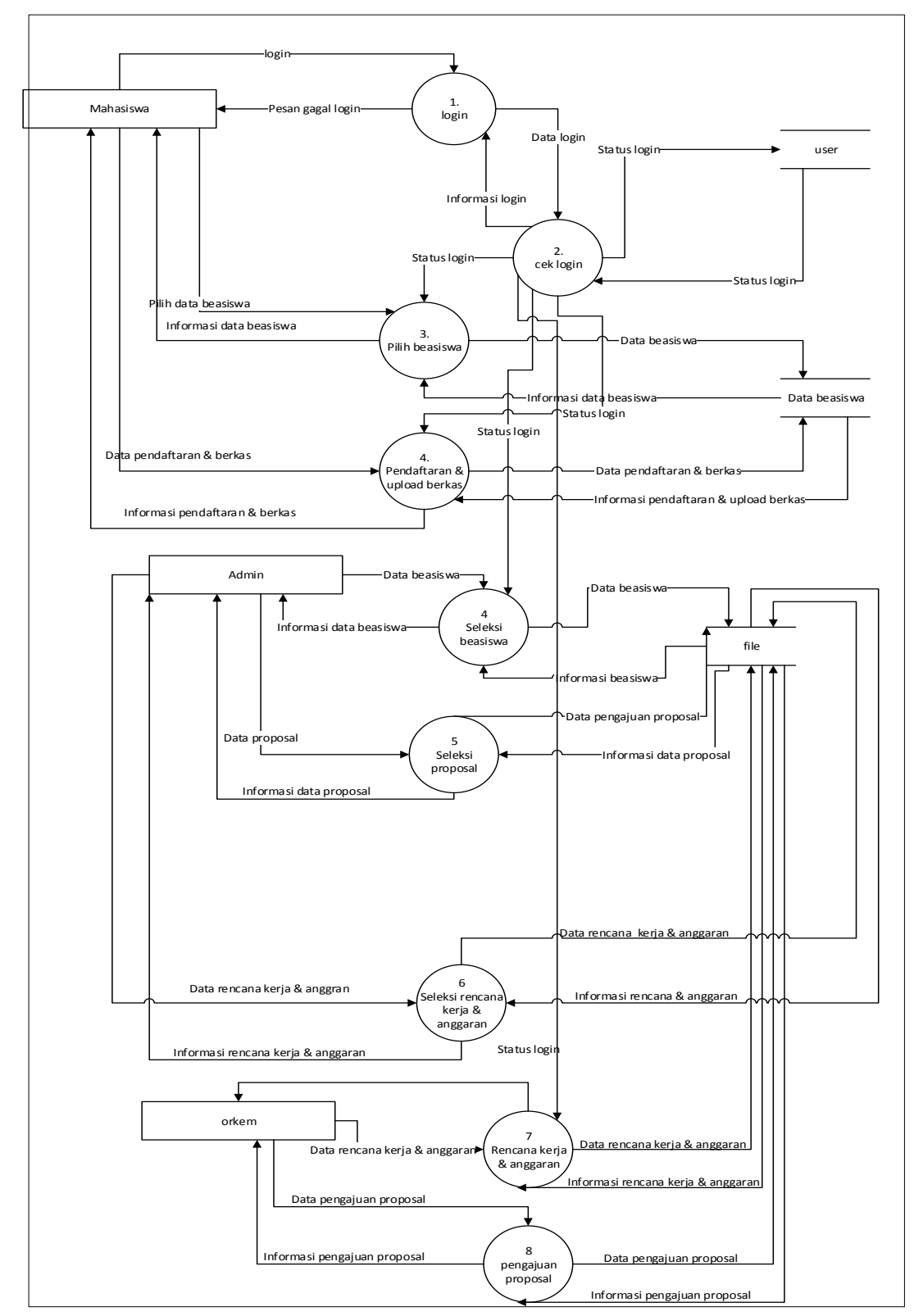

Gambar 4.4 DFD Level 0 Proses 1 rancangan Sistem Informasi Kemahasiswaan

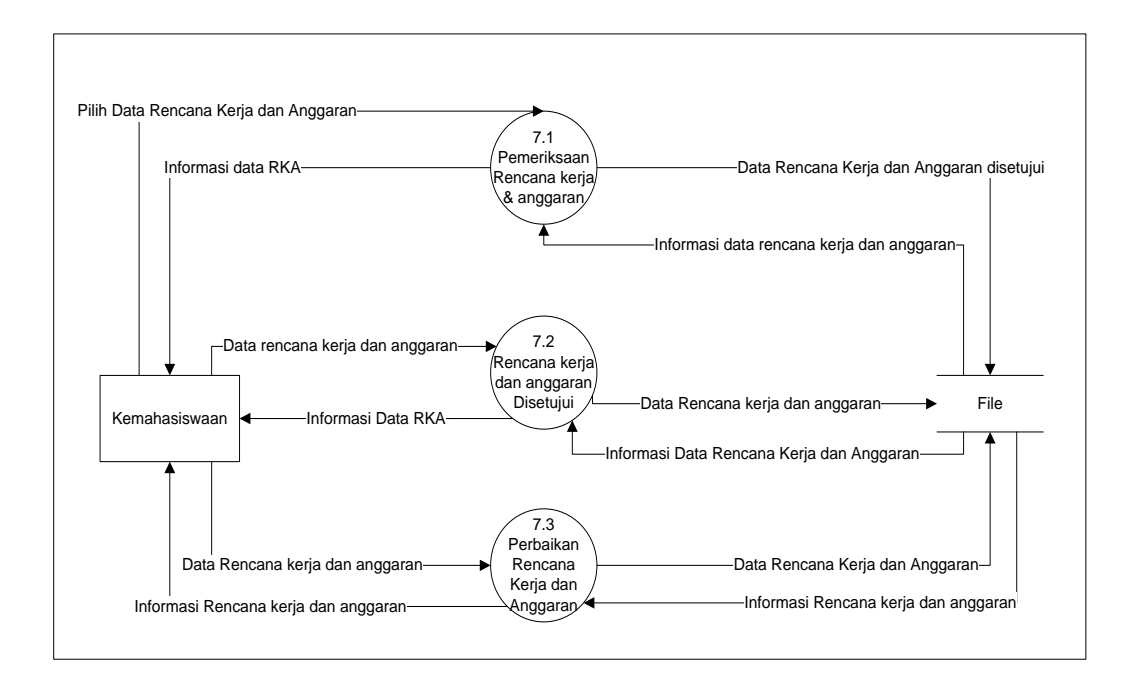

Gambar 4.5 DFD Level 1 Proses 1 rancangan Rencana Kerja dan Anggaran

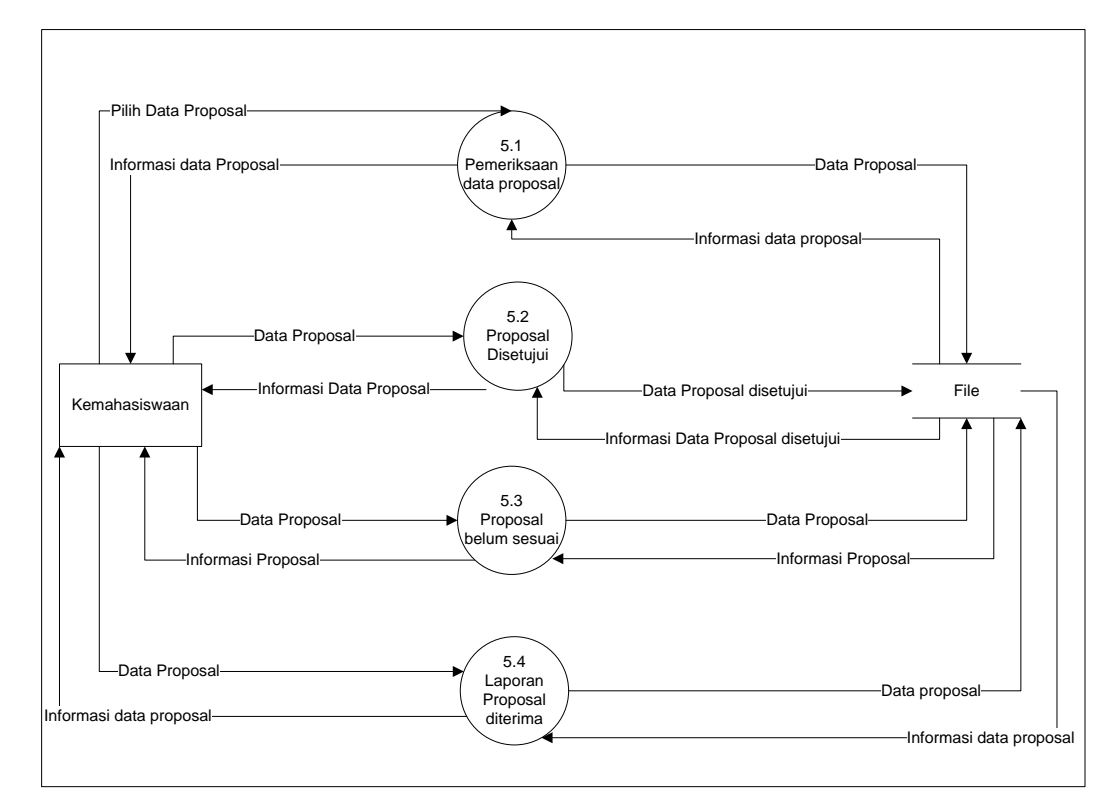

Gambar 4.6 DFD Level 2 Proses 1 rancangan Pengelolaan data Proposal

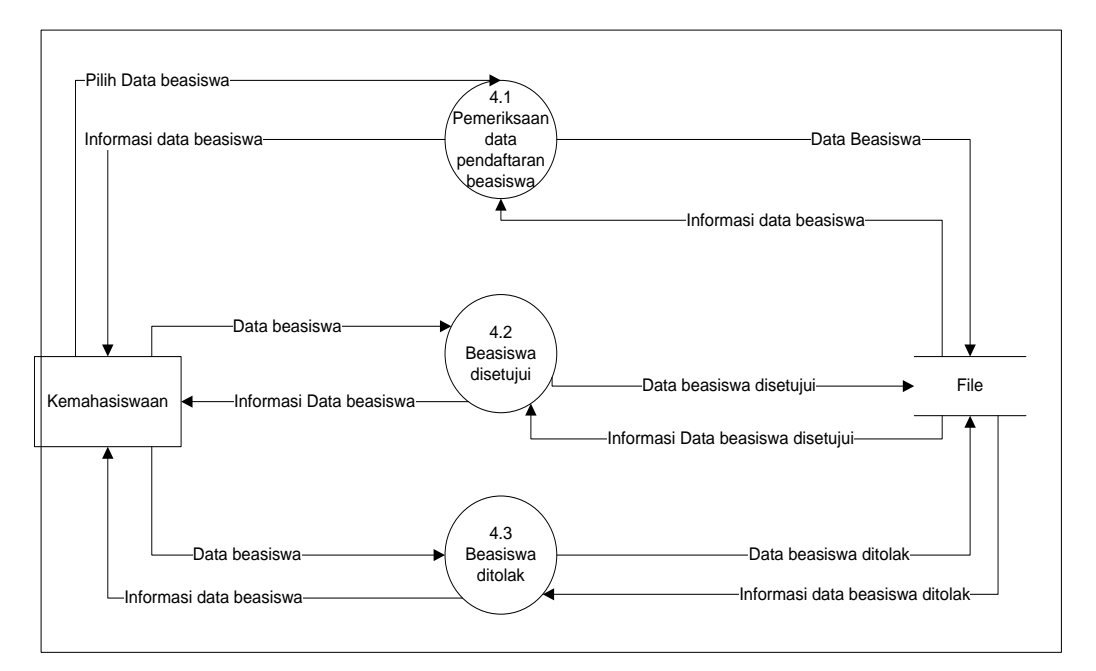

Gambar 4.8 DFD Level 3 Proses 1 Pengelolaan data Pendaftaran Beasiswa PPA-BBP

Pada model ERD berisi komponen-komponen himpunan entitas dan himpunan relasi yang masing-masing dilengkapi dengan atribut-atributnya. ERD ini merupakan bentuk perancangan basis data relasional. ERD dalam sistem informasi Kemahasiswaan IIB Darmajaya Bandar Lampung ditunjukkan pada Gambar 4.8.

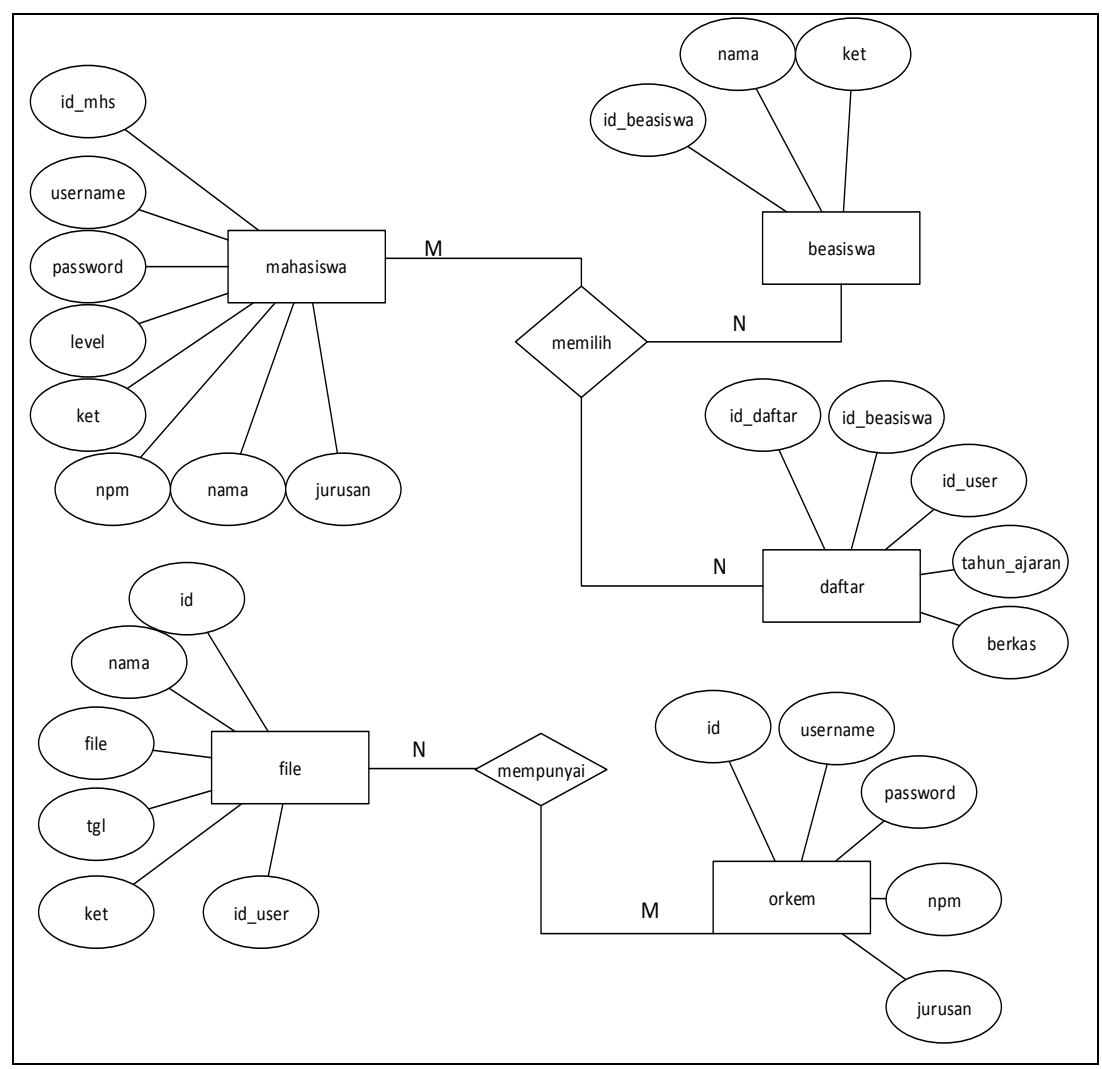

Gambar 4.8 ERD Sistem Informasi Kemahasiswaan

## 4.2.2 Rancangan Database

Merupakan bentuk fisik perancangan basis data yang sudah siap diimplementasikan ke dalam DBMS sehingga nama tabel juga sudah merupakan nama asli tabel yang diimplementasikan dalam DBMS yang dapat ditunjukkan pada Gambar 4.9

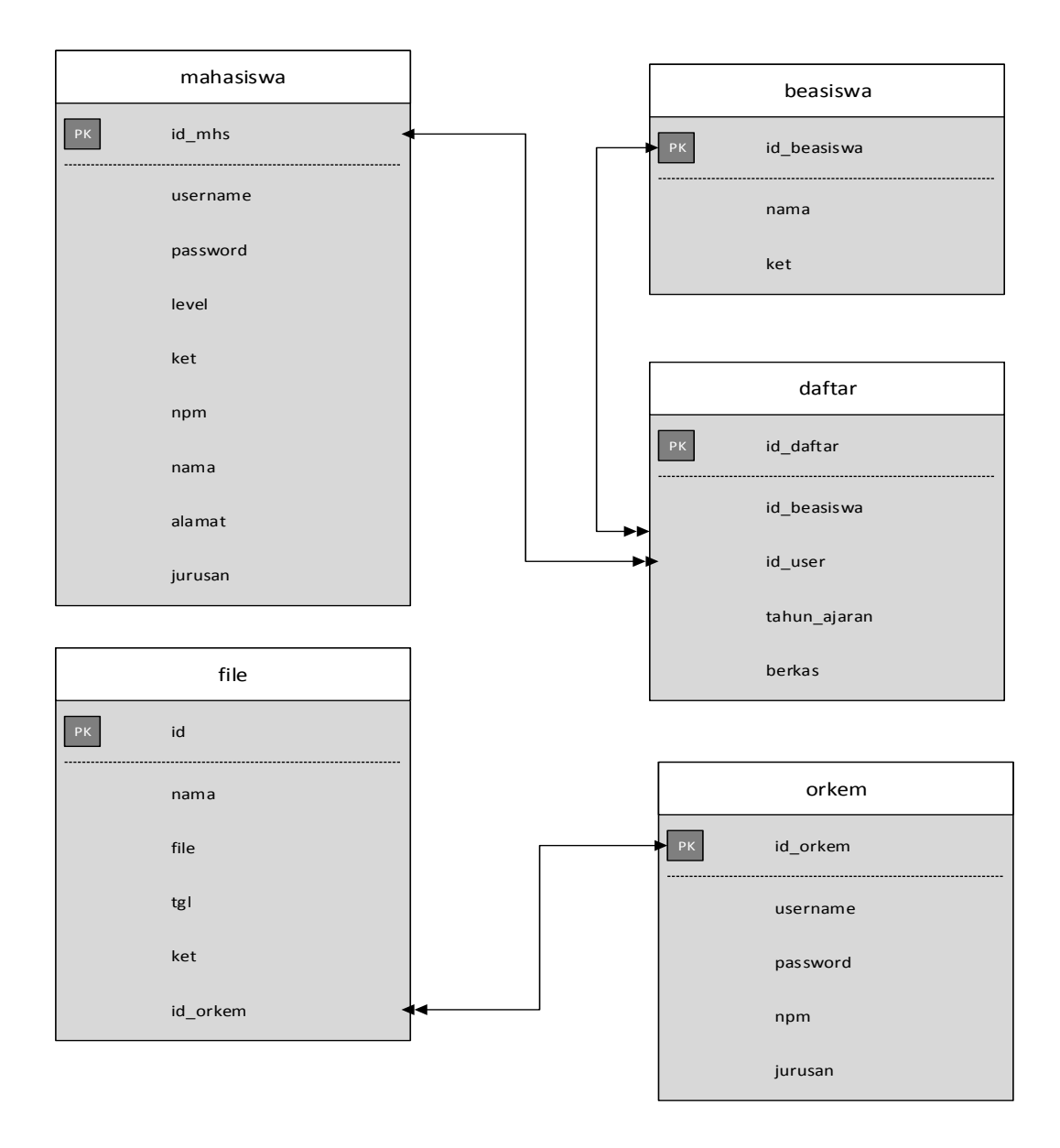

Gambar 4.9 Rancangan Database Sistem Informasi Kemahasiswaan

# 4.2.3 Kamus Data

Kamus data merupakan penjabaran dari relasi antar tabel. Didalam kamus data terdapat penjelasan dari nama-nama *field*, baik tentang *type field*, *size*, maupun keterangannya.

| 1. Nama database | : kmh                       |
|------------------|-----------------------------|
| Nama Tabel       | : Mahasiswa                 |
| Fungsi           | : Untuk menyimpan data user |
| Primary key      | : id                        |

**Tabel 4.1** Tabel Mahasiswa

| No | Field    | Туре    | Length | Constraint  |
|----|----------|---------|--------|-------------|
| 1  | Id       | Int     | 11     | Primary key |
| 2  | Username | Varchar | 10     |             |
| 3  | Password | Varchar | 15     |             |
| 4  | Nama     | Varchar | 30     |             |
| 5  | Level    | Varchar | 10     |             |
| 6  | Ket      | Varchar | 100    |             |
| 7  | Npm      | Varchar | 10     |             |
| 8  | Alamat   | Varchar | 50     |             |
| 9  | Jurusan  | Varchar | 20     |             |

2. Nama *database* : kmh

| Nama Tabel  | : beasiswa                      |
|-------------|---------------------------------|
| Fungsi      | : Untuk menyimpan data beasiswa |
| Primary key | : id_beasiswa                   |

| No | Field       | Туре    | Length | Constraint  |
|----|-------------|---------|--------|-------------|
| 1  | Id_beasiswa | Int     | 11     | Primary key |
| 2  | nama        | Varchar | 30     |             |
| 3  | Kat         | toyt    | 100    |             |
| 3  | Νει         | lext    | 100    |             |

| 3. Nama database | : kmh                                     |
|------------------|-------------------------------------------|
| Nama Tabel       | : daftar                                  |
| Fungsi           | : Untuk menyimpan data pendaftar beasiswa |
| Primary key      | : id_daftar                               |

# Tabel 4.3 Tabel Daftar

| No | Field        | Туре     | Length | Constraint  |
|----|--------------|----------|--------|-------------|
| 1  | id_daftar    | Int      | 3      | Primary key |
| 2  | Id_beasiswa  | Int      | 3      |             |
| 3  | Id_user      | Int      | 3      |             |
| 4  | Tahun_ajaran | datatime |        |             |
| 5  | Berkas       | Varchar  | 60     |             |

4. Nama *database* : kmh
Nama Tabel : *File*Fungsi : Untuk menyimpan data *file Primary key* : *id*

| No | Field   | Туре    | Length | Constraint  |
|----|---------|---------|--------|-------------|
| 1  | Id      | Int     | 11     | Primary key |
| 2  | Nama    | Varchar | 30     |             |
| 3  | File    | Varchar | 60     |             |
| 4  | Tgl     | Date    |        |             |
| 5  | Ket     | Text    |        |             |
| 6  | Id_user | Int     | 3      |             |

Tabel 4.4 Tabel File

5. Nama *database* : kmh

| Nama Tabel | l : orkem |  |
|------------|-----------|--|
| <b>.</b>   | TT . 1    |  |

: id

Fungsi : Untuk menyimpan data *user orkem* 

Primary key

# Tabel 4.5 Tabel orkem.

| No | Field    | Туре    | Length | Constraint  |
|----|----------|---------|--------|-------------|
| 1  | Id       | Int     | 11     | Primary key |
| 2  | username | Varchar | 10     |             |
| 3  | password | Varchar | 15     |             |
| 4  | Npm      | varchar | 10     |             |
| 5  | Jurusan  | varchar | 20     |             |

### 4.2.4 Rancangan Output

Rancangan *output* yang diusulkan adalah informasi yang dihasilkan dari proses *input* data yang dilakukan secara terkomputerisasi dengan menggunakan programprogram.

a. Halaman Utama (Home)

Merupakan tampilan awal setelah aplikasi dibuka dan sebelum siswa melakukan *login* dan sesudah siswa melakukan *Login*. Desain Tampilan halaman utama akan digambarkan pada Gambar 4.10

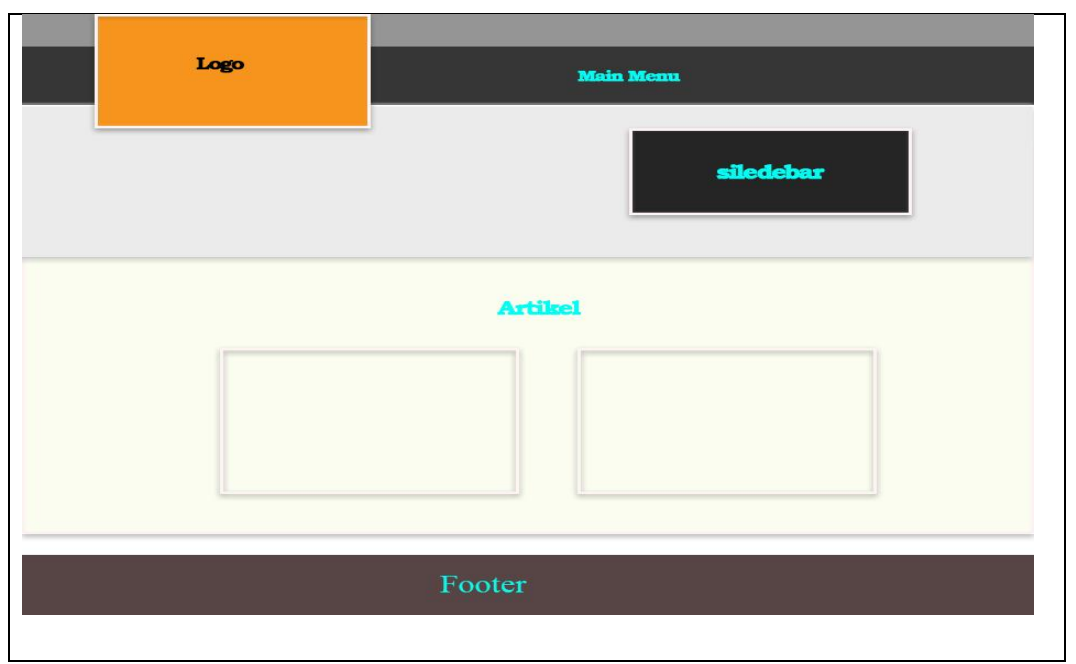

Gambar 4.10 Rancangan Tampilan Halaman Utama

# b. Halaman Utama Admin (Home)

Merupakan tampilan awal setelah aplikasi dibuka dan sebelum siswa melakukan *login* dan sesudah siswa melakukan *Login*. Desain Tampilan halaman utama akan digambarkan pada Gambar 4.11

| Header | Home Proposal Anggaran kerja Pendaftaran Logout |
|--------|-------------------------------------------------|
|        |                                                 |
|        | Contain                                         |
|        | Footer                                          |

Gambar 4.11 Rancangan Tampilan Halaman Home Admin

c. Rancangan Tampilan Visi & misi

Merupakan tampilan menu visi dan misi sesudah mahasiswa dan orkem melakukan *Login.* akan digambarkan pada Gambar 4.12

| Logo    | Main Menu |
|---------|-----------|
|         | visi misi |
| contain |           |
|         |           |
|         |           |
|         | Footer    |

Gambar 4.12 Rancangan Tampilan Halaman Visi & Misi

d. Rancangan Tampilan Halaman Pengelolaan data Rencana Kerja dan anggaran Halaman ini digunakan untuk menyeleksi dan melihat rencana kerja & anggaran yang telah di ajukan oleh orkem digambarkan pada gambar 4.13

| Header | Home Proposal Anggaran kerja Pendaftaran Logout |
|--------|-------------------------------------------------|
|        |                                                 |
|        | action                                          |
|        | Tabel Anggaran kerja                            |
|        |                                                 |
|        | Footer                                          |

Gambar 4.13 Rancangan Tampilan Halaman Pengelolaan RKA

# e. Rancangan Halaman Data Proposal Admin

Halaman ini digunakan untuk menyeleksi dan melihat proposal yang telah di ajukan oleh organisasi kemahasiswaan, digambarkan pada gambar 4.14

| Header | Home Proposal Anggaran kerja Pendaftaran Logout |
|--------|-------------------------------------------------|
|        |                                                 |
|        | action<br>lihat revisi<br>Tabel proposal        |
|        |                                                 |
|        | Footer                                          |

Gambar 4.14 Rancangan Tampilan Halaman data Proposal Admin

f. Rancangan Tampilan Halaman seleksi pendafaran beasiswa admin

Halaman ini digunakan untuk menyeleksi mahasiswa yang telah mendaftar beasiswa dan melakukan pengecekan berkas, digambarkan pada gambar 4.15

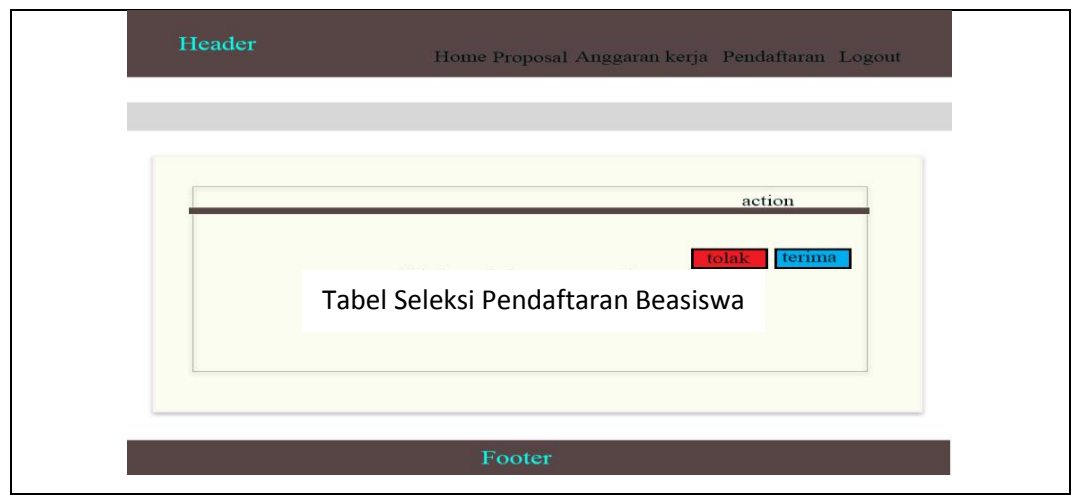

Gambar 4.15 Rancangan Tampilan Halaman seleksi pendaftaran beasiswa.

# 4.2.5 Rancangan Input

Rancangan input merupakan informasi yang diinputkan ke dalam aplikasi yang akan dibuat. Berikut adalah rancangan *input* yang dibutuhkan dalam Sistem yang diusulkan.

a. Login User

Merupakan halaman yang akan digunakan Mahasiswa dan Orkem untuk *login* dengan menginputkan NPM dan *password*. Gambar 4.16 akan menjelaskan mengenai desain halaman *login* user.

| Sistem Informasi Kemahasiswaan |  |  |  |  |  |
|--------------------------------|--|--|--|--|--|
| username                       |  |  |  |  |  |
| password                       |  |  |  |  |  |
| Login                          |  |  |  |  |  |

Gambar 4.16 Rancangan Tampilan Form Login user

# b. Login Admin

Merupakan halaman yang akan digunakan admin untuk *login* dengan menginputkan NIK dan *password*. Gambar 4.17 akan menjelaskan mengenai desain halaman *login* admin.

| Username |       |
|----------|-------|
| Username |       |
| Password |       |
| Password |       |
|          | LOGIN |

Gambar 4.17 Rancangan Tampilan Form Login Admin

c. Rancangan Tampilan Halaman *Form* upload Rencana Kerja dan anggaran
 Merupakan halaman yang akan digunakan Orkem untuk mengajukan Rencana
 Kerja dan Anggaran. Digambarkan pada gambar 4.18

| Logo   | Main Menu                   |
|--------|-----------------------------|
| Fo     | rm rencana kerja & anggaran |
|        |                             |
|        |                             |
| upload |                             |
|        | Footer                      |

Gambar 4.18 Rancangan Tampilan Halaman form upload Rka

d. Rancangan Tampilan Halaman Pendaftaran Beasiswa

Halaman ini digunakan untuk mahasiswa yang akan mendaftar beasiswa dan melakuan upload berkas agar memenuhi persyaratan pendaftaran. Digambarkan pada gambar 4.19

| Logo   | Main Menu        |
|--------|------------------|
|        | Form Pendaftaran |
|        |                  |
|        |                  |
| Daftar |                  |
|        | Footer           |

Gambar 4.19 Rancangan Tampilan Halaman Pendaftaran Beasiswa

e. Rancangan Halaman Upload Proposal.

Halaman ini digunakan untuk memilih upload proposal yang akan diajukan oleh orkem. Ditunjukkan pada gambar 4.20

| Logo   | Main Menu |
|--------|-----------|
|        | Proposal  |
|        |           |
|        |           |
| upload | Footer    |

Gambar 4.20 Rancangan Tampilan Halaman upload Proposal

### 4.3 Hasil Implementasi

Hasil implementasi merupakan hasil dari proses-proses yang dilakukan dengan menggunakan metode pengembangan sistem *waterfall* dimulai dengan tahapan analisis, desain dan pengkodean. Sehingga menghasilkan gambaran dari sistem informasi kemahasiswaan berbasis web (Studi Kasus Institut Informatika dan Bisnis Darmajaya).

### 4.3.1 Halaman Tampilan Login

Halaman ini merupakan tampilan paling utama saat siswa membuka aplikasi. Gambar 4.21 akan menampilkan hasil implementasi dari halaman *home* sebelum *login* 

| 🚜 localhost / 127.0.0.1 / km 🗙 🔯 Login Form Kemahasiswe 🗴        |                                                       | 0 – 0 ×                             |
|------------------------------------------------------------------|-------------------------------------------------------|-------------------------------------|
| $\leftarrow$ $\rightarrow$ C ( localhost/kemahasiswaan/login.php |                                                       | Q☆ :                                |
|                                                                  | - 19 and the second                                   |                                     |
| 1                                                                | Kemahasiswaan<br>IIB Darmajaya                        |                                     |
|                                                                  | Lusemane                                              |                                     |
|                                                                  | <u>a</u>                                              |                                     |
|                                                                  | Remember me Forgot Password?                          |                                     |
|                                                                  | Login                                                 |                                     |
|                                                                  | Ø                                                     |                                     |
|                                                                  | f Facebook Twitter                                    |                                     |
|                                                                  |                                                       |                                     |
|                                                                  | © 2017. All rights reserved   Design by ICT Darmajaya |                                     |
| Search Windows                                                   | 🗅 🚍 🍯 📣 🧑 🛓 🎽 🖾 📧                                     | ヘ 紀 🐖 句》 📮 ENG 6:17 AM<br>3/15/2018 |

Gambar 4.21 Hasil Implementasi Halaman Tampilan Login

### 4.3.2 Halaman Tampilan Home Admin

Halaman ini merupakan tampilan *home admin* setelah login. Gambar 4.22 akan menampilkan hasil implementasi dari halaman kemahasiswaan.

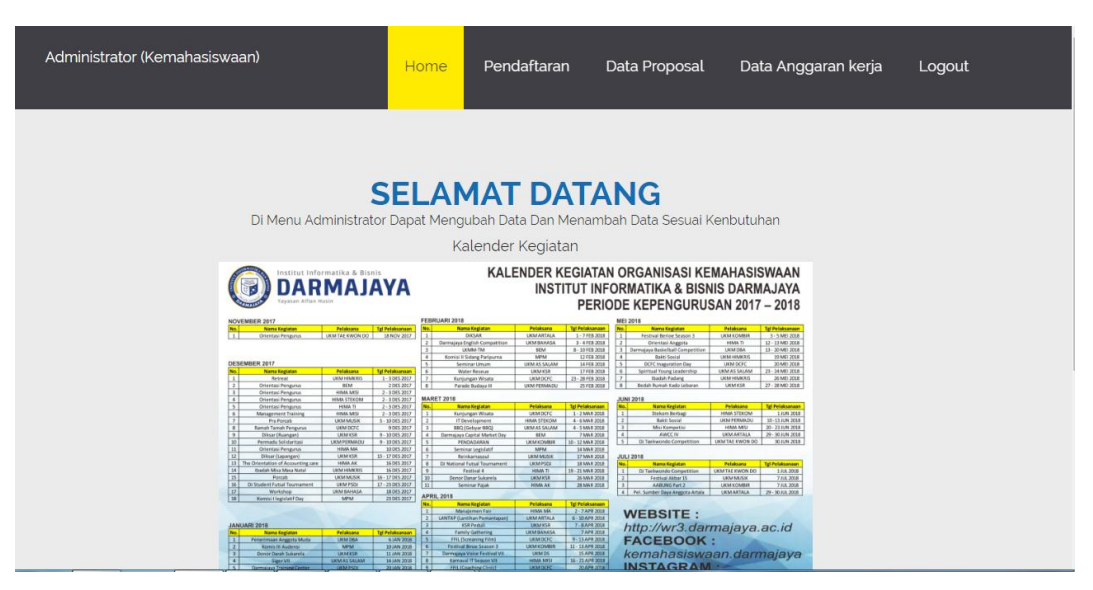

Gambar 4.22 Hasil Implementasi Halaman admin

# 4.3.3 Halaman Tampilan Home Pengelolaan data proposal

Halaman ini merupakan tampilan untuk mengelola data proposal. Gambar 4.23 akan menampilkan hasil implementasi dari halaman pengelolaan data proposal.

| k localhost / 127.0.0.1 / km × | kal localhoot/127.0.0.1 / kr ×      X      Administrator kemahas: ×     C      O localhoot/kemahasiswaan/admin/proposal.php |               |              |            |                  |                     |                |             |        |             |     |       |
|--------------------------------|----------------------------------------------------------------------------------------------------|---------------|--------------|------------|------------------|---------------------|----------------|-------------|--------|-------------|-----|-------|
|                                | Admini                                                                                                    | strator (Kerr | nahasiswaan) |            | Home             | Proposal            | Anggaran kerja | Pendaftaran | Logout |             |     |       |
|                                |                                                                                                    |               |              |            |                  |                     |                |             |        |             |     |       |
|                                | No                                                                                                    | Judul         | Tanggal      | keterangan | Berkas           |                     |                | Action      |        |             |     |       |
|                                | 1                                                                                                    | lhili         | 2018-02-23   | khkj       | C                | COVER SKRIPSI D     | NFT (2).docx   | Linat       | Revisi |             |     |       |
|                                |                                                                                                    |               |              |            |                  |                     |                |             |        |             |     |       |
|                                |                                                                                                    |               |              |            |                  |                     |                |             |        |             |     |       |
|                                |                                                                                                    |               |              |            |                  |                     |                |             |        |             |     |       |
|                                |                                                                                                    |               |              | © 2015 Pa  | ix All Rights Re | eserved   Design by |                |             |        |             |     |       |
|                                |                                                                                                    |               |              |            |                  |                     |                |             |        |             |     |       |
| Search Windows                 |                                                                                                    |               |              |            |                  | <b>a</b> 🗃          | w B            |             |        | <b>(</b> 1) | ENG | 34 AM |

Gambar 4.23 Hasil Implementasi Halaman pengelolaan data Proposal

### 4.3.4 Halaman Tampilan rencana kerja & anggaran Admin

Halaman ini merupakan tampilan *rencan kerja & anggaran admin*. Gambar 4.24 akan menampilkan hasil implementasi dari halaman kemahasiswaan.

| ↓ localhost / 127.0.0.1 / km × | Administrator | kemahasis ×       |            |                       |                        |                |             |        | θ           | - 0   | ×                   |
|--------------------------------|---------------|-------------------|------------|-----------------------|------------------------|----------------|-------------|--------|-------------|-------|---------------------|
|                                | Administrato  | r (Kemahasiswaan) |            | Hom                   | e Proposal             | Anggaran kerja | Pendaftaran | Logout |             | ~     |                     |
|                                |               |                   |            |                       |                        |                |             |        |             |       |                     |
|                                | No            | Judul             | Tanggal    | keteranga             | in                     | Berkas         | Action      |        |             |       |                     |
|                                |               |                   |            |                       |                        |                |             |        |             |       |                     |
|                                |               |                   |            |                       |                        |                |             |        |             |       |                     |
|                                |               |                   |            | © 2015 Paix All Right | s Reserved   Design bj |                |             |        |             |       |                     |
|                                |               |                   |            |                       |                        |                |             |        |             |       |                     |
| Search Windows                 |               | D                 | <b>=</b> 👲 | 🥠 🧿 🛓                 | 5                      | w III          |             |        | ^ ୩୦ 💰 ⊄୬)∣ | ENG 3 | 3:34 AM<br>/15/2018 |

Gambar 4.24 Hasil Implementasi Halaman rencana kerja& anggaran

## 4.3.5 Halaman Tampilan Seleksi Pendaftaran Beasiswa Admin

Halaman ini merupakan tampilan *seleksi pendaftaran beasiswa*. Gambar 4.25 akan menampilkan hasil implementasi dari halaman kemahasiswaan.

|                                 |                 |         |              |           |            |          |                             |                   |                |                 |        | Θ           | - 6   | 9 ×                  |
|---------------------------------|-----------------|---------|--------------|-----------|------------|----------|-----------------------------|-------------------|----------------|-----------------|--------|-------------|-------|----------------------|
| $\leftrightarrow \rightarrow c$ | localhost/kemal | hasiswa | an/admin/    | /pendafta | php        |          |                             |                   |                |                 |        |             | Q     | . ☆ :                |
|                                 |                 | Admi    | inistrator ( | Kemahas   | iswaan)    |          | Home                        | Proposal          | Anggaran kerja | Pendaftaran     | Logout |             |       |                      |
|                                 |                 |         |              |           |            |          |                             |                   |                |                 |        |             |       |                      |
|                                 |                 | No      | Npm          | Nama      | Alamat     | Jurusan  | Tempat tanggal lahir        | keterangan        | Berkas         |                 | Action |             |       |                      |
|                                 |                 | 1       | hdsjfk       | jsjkfn    | ksdkjinskj | jkdsnfjk | sjkfn                       | kfjknf            | COVER SKRIPS   | I DNFT (1).docx | Totak  |             |       |                      |
|                                 |                 |         |              |           |            |          |                             |                   |                |                 |        |             |       |                      |
|                                 |                 |         |              |           |            |          |                             |                   |                |                 |        |             |       |                      |
|                                 |                 |         |              |           |            |          |                             |                   |                |                 |        |             |       |                      |
|                                 |                 |         |              |           |            |          |                             |                   |                |                 |        |             |       |                      |
|                                 |                 |         |              |           |            |          |                             |                   |                |                 |        |             |       |                      |
|                                 |                 |         |              |           |            |          |                             |                   |                |                 |        |             |       |                      |
|                                 |                 |         |              |           |            |          | © 2016 Paiy All Dioble Dass | anyed   Design by |                |                 |        |             |       |                      |
|                                 |                 |         |              |           |            |          |                             | sived ( besigney  |                |                 |        |             |       |                      |
|                                 |                 |         |              |           |            |          |                             |                   |                |                 |        |             |       |                      |
|                                 |                 |         |              |           |            |          |                             |                   |                |                 |        |             |       |                      |
| Sea                             | arch Windows    |         |              |           | 0          | . 🌖      | -* 💿 🔺 🚦                    | s 🛛 🖉             |                |                 |        | ^ \$⊡ 🐖 ⊄୬) | 📑 ENG | 3:34 AM<br>3/15/2018 |
|                                 |                 |         |              |           |            |          |                             |                   |                |                 |        |             |       |                      |

Gambar 4.25 Hasil Implementasi Halaman seleksi pendaftaran beasiswa

### 4.3.6 Halaman Tampilan Home User

Halaman ini merupakan tampilan *home user* setelah login. Gambar 4.26 akan menampilkan hasil implementasi dari halaman kemahasiswaan.

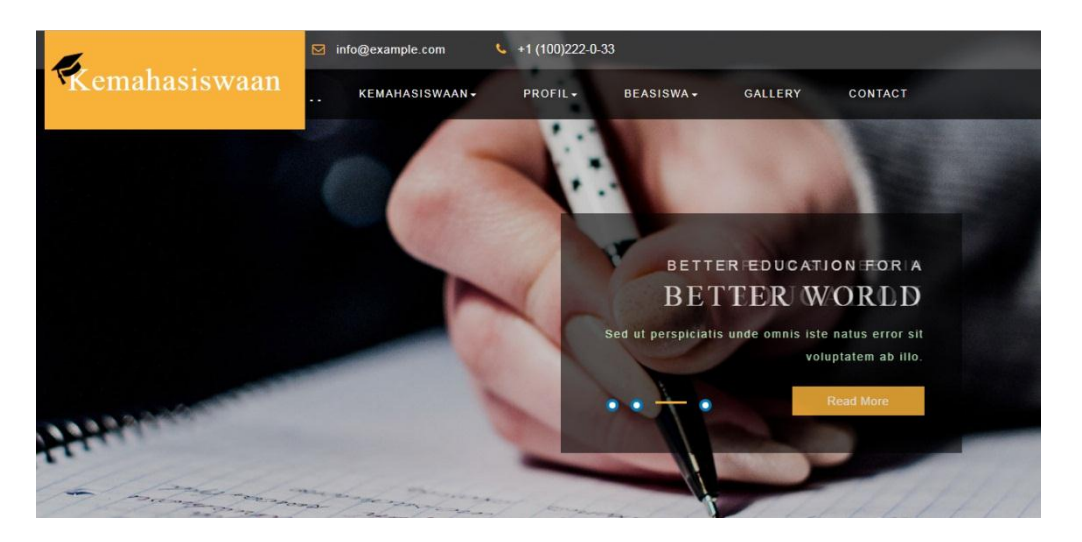

Gambar 4.26 Hasil Implementasi Halaman Home User

# 4.3.7 Halaman Tampilan Rencana Kerja & Anggaran User

Halaman ini merupakan tampilan rencana kerja & anggaran *user* setelah login. Gambar 4.27 akan menampilkan hasil implementasi dari halaman kemahasiswaan.

| i localhost / 127.0.0.1 / km × / 🖾 Kemahasiswaan IIB Darm: ×          | Θ - σ                          |
|-----------------------------------------------------------------------|--------------------------------|
| → C O localhost/kemahasiswaan/anggaran.php                            | Q ☆                            |
| ➢ info@example.com                                                    |                                |
| Kemahasiswaan kemahasiswaan, profil, beasiswa, gallery contact keluar |                                |
|                                                                       |                                |
| From Rencanan Kerja & Anggaran                                        |                                |
| Upload Rencanan Kerja & Anggaran Yang Akan Di Ajukan                  |                                |
|                                                                       |                                |
| Silahkan Upload Rencanan Kerja & Anggaran Yang akan Diajukan          |                                |
| Lengkapi & isi Form Yang sudah Tersedia                               |                                |
| Form Rencanan Kerja & Anggaran                                        |                                |
| Judul                                                                 |                                |
| Tanggal                                                               |                                |
| mn/dd/yyyy                                                            |                                |
| Keterangan                                                            |                                |
|                                                                       |                                |
| Masukan File<br>Choose File No file chosen                            |                                |
| Upload                                                                |                                |
| Penjelasan :                                                          |                                |
| Search Windows 💷 🥃 🍪 📣 👩 🛓 🦻 🔀 🔢                                      | へ 船 🛒 🕼 🕼 🧮 ENG 3:33.<br>3/15/ |

Gambar 4.27 Hasil Implementasi Halaman upload RKA

### 4.3.8 Halaman Tampilan Proposal User

Halaman ini merupakan tampilan Proposal *user* setelah login. Gambar 4.28 akan menampilkan hasil implementasi dari halaman kemahasiswaan.

| MA Io                           | calhost / 127.0.0.1 / km 🗙 | 😢 Kemahasiswaan IIB Darm 🗙                                                                                       | Θ        | - 0   | ×        |
|---------------------------------|----------------------------|----------------------------------------------------------------------------------------------------|----------|-------|----------|
| $\leftrightarrow$ $\rightarrow$ | C 🛈 localhost/ken          | mahasiswaan/proposal.php                                                                                         |          | Q     | ☆ :      |
|                                 |                            | 🖂 info@example.com 🕓 +1 (100)222-0-33                                                                            |          |       | ŕ        |
|                                 | Kemahasiswaan              | siswaan kewahasiswaan- profil- beasiswa- gallery contact keluar                                                  |          |       |          |
|                                 |                            | Evon Proposal                                                                                                    |          |       |          |
|                                 |                            | From Froposal                                                                                                    |          |       |          |
|                                 |                            | Upload Proposal Yang Akan Di Ajukan                                                                              |          |       | - 1      |
|                                 |                            | Silahkan Upload Proposal Yang akan Diajukan<br>Lengkapi & isi Form Yang sudah Tersedia<br>Form Proposal<br>Judul |          |       |          |
|                                 |                            | Tanggal<br>mmiddiyyyy<br>Keterangan                                                                              |          |       |          |
|                                 |                            | Masukan File<br>Chosse File No file chosen                                                                       |          |       |          |
|                                 |                            | Penjelasan :                                                                                                    |          | _     | 3-33 AM  |
|                                 |                            |                                                                                                    | ୩୦ 💰 ଏ୬) | ENG : | /15/2018 |

Gambar 4.28 Hasil Implementasi Halaman tampilan Upload proposal

## 4.3.9 Halaman Tampilan Laporan Pertanggung jawaban User

Halaman ini merupakan tampilan laporan pertanggung jawaban *user* setelah login. Gambar 4.29 akan menampilkan hasil implementasi dari halaman kemahasiswaan.

| 🛺 localhost / 127.0.0.1 / km 🛪 🗡 🖾 Kemahasiswaan IIB Darm 🛪        | Θ     | -     | ٥                | $\times$  |  |  |  |
|--------------------------------------------------------------------|-------|-------|------------------|-----------|--|--|--|
| ← → C O localhost/kemahasiswaan/laporan.php                        |       | 4     | ર જ              |           |  |  |  |
| info@example.com                                                   |       |       |                  | Î         |  |  |  |
| KEMAHASISWAAN. PROFIL. BEASISWA. GALLERY CONTACT KELUAR            |       |       |                  | 4         |  |  |  |
|                                                                    |       |       |                  |           |  |  |  |
| From Laporan Peratanggung Jawaban                                  |       |       |                  |           |  |  |  |
| Upload Laporan Peratanggung Jawaban Yang Akan Di Ajukan            |       |       |                  |           |  |  |  |
|                                                                    |       |       |                  |           |  |  |  |
| Silahkan Upload Laporan Peratanggung Jawaban Yang akan<br>Diajukan |       |       |                  |           |  |  |  |
| Lengkapi & isi Porm Yang sudah Tersedia                            |       |       |                  |           |  |  |  |
| Form Laporan Peratanggung Jawaban<br>Judul                         |       |       |                  | 1         |  |  |  |
|                                                                    |       |       |                  |           |  |  |  |
| Tanggal<br>mm/dd/vvyv                                              |       |       |                  |           |  |  |  |
| Keterangan                                                         |       |       |                  |           |  |  |  |
|                                                                    |       |       |                  |           |  |  |  |
| Masukan File<br>Choose File No file chosen                         |       |       |                  |           |  |  |  |
| Upload                                                             |       |       |                  |           |  |  |  |
| 📲 Search Windows 🗇 🔚 🌖 📣 🌍 🛓 🧾 🔯 📲 🔷 🔨                             | D 💰 🕬 | 📮 ENG | 3:33 A<br>3/15/2 | .M<br>018 |  |  |  |

Gambar 4.29 Hasil Implementasi Halaman Upload LPJ

### 4.3.10 Halaman Tampilan Visi & Misi User

Halaman ini merupakan tampilan *visi & misi user* setelah login. Gambar 4.30 akan menampilkan hasil implementasi dari halaman kemahasiswaan.

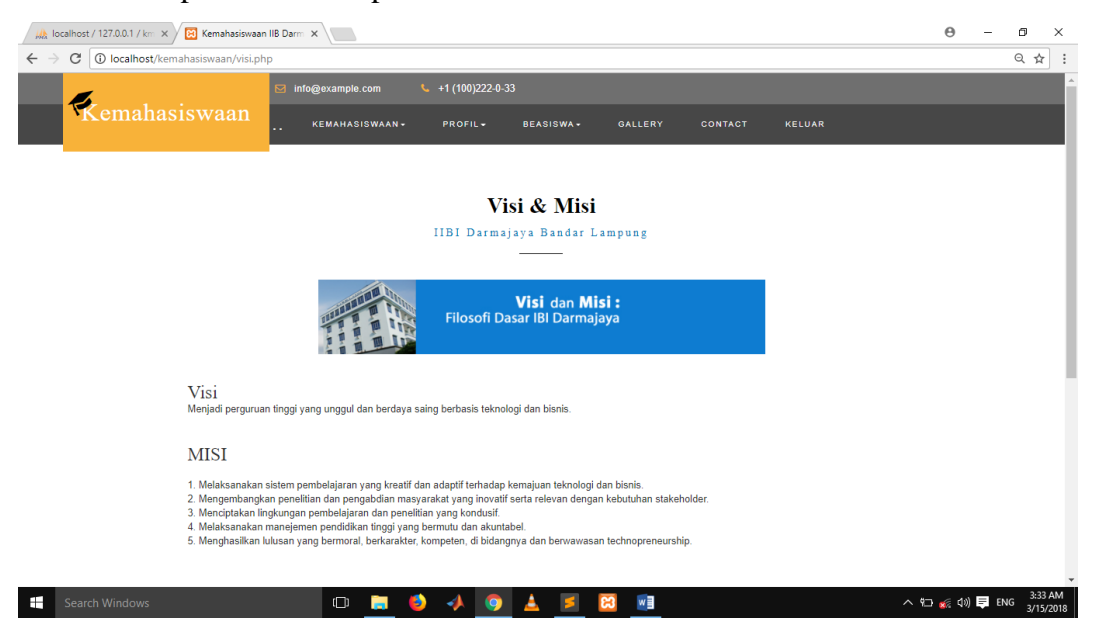

Gambar 4.30 Hasil Implementasi Halaman visi & misi

# 4.3.11 Halaman Tampilan Jajaran Kemahasiswaan User

Halaman ini merupakan tampilan jajaran kemahasiswaan *user*. Gambar 4.31 akan menampilkan hasil implementasi dari halaman kemahasiswaan.

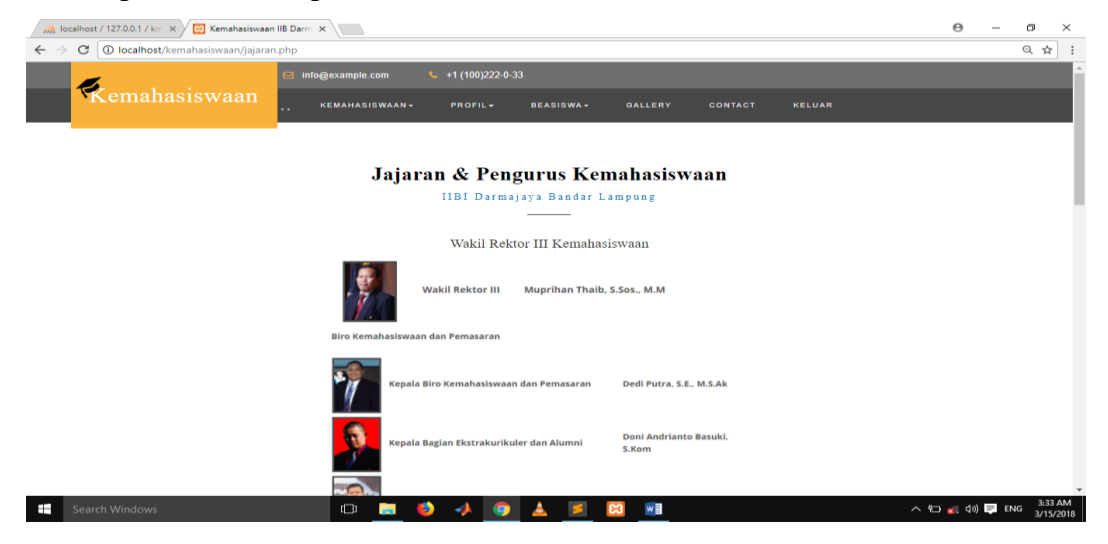

Gambar 4.31 Hasil Implementasi Halaman jajaran kemahasiswaan User

## 4.3.12 Halaman Tampilan Pendaftaran Beasiswa User

Halaman ini merupakan tampilan *pendaftaran beasiswa user* setelah login. Gambar 4.32 menampilkan hasil implementasi dari halaman kemahasiswaan.

| 🖟 localhost / 127.0.0.1 / km 🗙                                          | 😫 Kemahasiswaan IIB Darm 🗴                                                       | Θ                | -   | 7      | ~  |  |  |  |  |  |
|-------------------------------------------------------------------------|----------------------------------------------------------------------------------|------------------|-----|--------|----|--|--|--|--|--|
| $\epsilon  ightarrow C$ $\bigcirc$ localhost/kemahasiswaan/beasiswa.php |                                                                                  |                  |     |        |    |  |  |  |  |  |
|                                                                         | 🖂 info@example.com 🥄 +1 (100)222-0-33                                            |                  |     |        | Â  |  |  |  |  |  |
| Kemahasis                                                               | SWAAN KEMAHASISWAAN+ PROFIL+ BEASISWA+ GALLERY CONTACT KELUAR                    |                  |     |        | Į, |  |  |  |  |  |
|                                                                         |                                                                                  |                  |     |        | l  |  |  |  |  |  |
| From Pendaftaran Beasiswa                                               |                                                                                  |                  |     |        |    |  |  |  |  |  |
|                                                                         | Untuk Melakukan Pendaftaran Silakan Isi Form Yang Telah Di Sediakan Dengan Benar |                  |     |        |    |  |  |  |  |  |
|                                                                         |                                                                                  |                  |     |        |    |  |  |  |  |  |
| Pendaftaran Beasiswa                                                    |                                                                                  |                  |     |        |    |  |  |  |  |  |
|                                                                         |                                                                                  |                  |     |        |    |  |  |  |  |  |
|                                                                         |                                                                                  |                  |     |        |    |  |  |  |  |  |
|                                                                         | Nama Lengkap                                                                     |                  |     |        |    |  |  |  |  |  |
|                                                                         | Alamat                                                                           |                  |     |        |    |  |  |  |  |  |
|                                                                         | Jurusan                                                                          |                  |     |        |    |  |  |  |  |  |
|                                                                         | Tempet Tanggal Lahir                                                             |                  |     |        |    |  |  |  |  |  |
|                                                                         | Keterangan                                                                       |                  |     | 2.22 A | -  |  |  |  |  |  |
| Search Windows                                                          | er 🗸 💭 🐱 🚺 🚣 🚺 🛄 👘                                                               | <b>が</b> え (小) 1 | ENG | 3/15/2 | 18 |  |  |  |  |  |

Gambar 4.32 Hasil Implementasi Halaman pendaftaran beasiswa User

## 4.3.13 Halaman Tampilan About

Halaman ini merupakan tampilan *about*. Gambar 4.33 menampilkan hasil implementasi dari halaman kemahasiswaan.

| μλ localhost / 127.0.0.1 / km × 🔀 Kemahasiswaan IIB Darm ×                                                                       | Θ              | - 0   | ×                   |
|----------------------------------------------------------------------------------------------------|----------------|-------|---------------------|
| $\leftarrow$ $\rightarrow$ C $\bigcirc$ localhost/kemahasiswaan/contact.php                                                      |                | Q     | ☆ :                 |
| Info@example.com       \$ +1 (100)222-0-33          KEMANASISWAAN*         PROFIL*       BEASISWA*         Gallery       CONTACT |                |       | Î                   |
| Mail Us<br>Kirim Kritik & Saran                                                                                                  |                |       |                     |
|                                                                                                    |                |       |                     |
| Daniel<br>Director       Deniel<br>Director       We Would Love To Hear From You!         • • • • • • • • • • • • • • • • • • •  | -<br>የርጋ 🌾 ሷን) | ENG 3 | 3:34 AM<br>/15/2018 |

Gambar 4.33 Hasil Implementasi Halaman About

## 4.3.15 Halaman Tampilan Laporan Rencana Kerja & Anggaran

Digambarkan dengan gambar 4.34

| / 🏨 localhost / localhost / kr 🗴 🔞 Administrator kemahasis 🗴 🔀 Kemahasiswaan IIB Darmi 🗴 💽 |                                              |                |            |                   |                   |                                           |            |  |  |
|--------------------------------------------------------------------------------------------|----------------------------------------------|----------------|------------|-------------------|-------------------|-------------------------------------------|------------|--|--|
| ← → C (                                                                                    | 🗧 🔶 🖸 🚺 localhost/kemahasiswaan/anggaran.php |                |            |                   |                   |                                           |            |  |  |
|                                                                                            |                                              |                |            |                   |                   |                                           |            |  |  |
|                                                                                            | No                                           | Judul          | Tanggal    | Anggaran Internal | Anggaran External | Berkas                                    | keterangan |  |  |
|                                                                                            | 1                                            | UKM BS MUSIK   | 2016-11-22 | 25.000.000        | 74.000.000        | KPI UKMBS MUSIK 2016-2017.xls             |            |  |  |
|                                                                                            | 2                                            | UKM HIMKRIS    | 2016-11-20 | 12.300.000        | 4.900.000         | KPI UKM HIMKRIS 2016-2017.xls             |            |  |  |
|                                                                                            | 3                                            | UKM DBA        | 2016-11-20 | 7.900.000         | 17.000.000        | KPI UKM DBA 2016-2017.xls                 |            |  |  |
|                                                                                            | 4                                            | UKM ARTALA     | 2016-11-20 | 13.500.000        | 5.600.000         | KPI UKM ARTALA 2016-2017.xls              |            |  |  |
|                                                                                            | 5                                            | UKM TAEKWONDO  | 2016-11-20 | 5.500.000         | 7.500.000         | KPI taekwndo 2016-2017.xlsx               |            |  |  |
|                                                                                            | 6                                            | UKM PSDJ       | 2016-11-20 | 8.500.000         | 63.000.000        | KPI PSDJ 2016-2017.xls                    |            |  |  |
|                                                                                            | 7                                            | UKM KOMBIR     | 2016-11-20 | 46.000.000        | 26.000.000        | KPI UKMBS KOMBIR 2016-2017xlsx            |            |  |  |
|                                                                                            | 8                                            | UKM DARMASUARA | 2016-11-20 | 23.000.000        | 45.000.000        | KPI DARMASUARA_2016-2017.xls              |            |  |  |
|                                                                                            | 9                                            | UKM PERMADU    | 2016-11-20 | 16.000.00         | 12.000.000        | KPI UKM Permadu 2016-2017.xls             |            |  |  |
|                                                                                            | 10                                           | UKM ASSALAM    | 2016-11-20 | 15.000.000        | 7.500.000         | KPI as salam I 2016-2017.xls              |            |  |  |
|                                                                                            | 11                                           | UKM KSR        | 2016-11-20 | 7.900.000         | 20.500.000        | KPI KSR-PMI UNTIT DARMAJAYA 2016-2017xlsx |            |  |  |
|                                                                                            | 12                                           | UKM BAHASA     | 2016-11-20 | 5600.000          | 7800.000          | KPI bahasa 2016-2017.xlsx                 |            |  |  |

Gambar 4.34 Hasil Implementasi laporan rencana kerja & anggaran

## 4.3.16 Halaman Tampilan Penerimaan Beasiswa

Halaman tampilan penerimaan beasiswa PPA-BBP digambarkan dengan gambar 4.35

🖟 localhost / localhost / km 🗙 🔞 Administrator kemahasis 🗴 😣 Kemahasiswaan IIB Darm 🗙  $\leftrightarrow$   $\rightarrow$  C (i) localhost/kemahasiswaan/peng.php ☆ **()** : Kemahasiswaan Informasi Penerimaan Beasiswa PPA-BPP Beasiswa Yang Lolos Seleksi Pilih Jurusan . NPM Nama Alamat Jurusan Tahun Ajaran Keterangan No 1512110422 SAKINAH YUSUF Bandar Lampung S1 Manajemen 2016/2017 Lolos Beasiswa 1512120145 RIBKA Bandar Lampung S1 Manajemen 2016/2017 Lolos Beasiswa M. AAN DAFA D3 Teknik Informatika 2016/2017 Lolos Beasiswa 1511010015 Bandar Lampung 3 Nia Azizah Bandar Lampung S1 Sistem Informasi 2016/2017 Lolos Beasiswa

Gambar 4.35 Hasil Implementasi laporan penerimaan beasiswa

### 4.4 Hasil Pembahasan

Pembahasan ini berisikan proses sistem informasi kemahasiswaan sampai dengan proses penyebaran informasi kegiatan yang dikelola oleh Kemahasiswaan.

## 4.4.1 Kelebihan Sistem

- 1. Dapat digunakan Organisasi Kemahasiswaan untuk melakukan pengajuan proposal, Laporan Pertanggung Jawaban, dan Rencana Kerja dan Anggaran
- 2. Mahasiswa dapat melakukan pendaftaran beasiswa secara online
- 3. Sistem mudah diakses maupun dari handphone maupun komputer

### 4.4.2 Kekurangan Sistem

- 1. Fitur yang disediakan belum lengkap
- 2. Tampilan web masih sederhana
- Sistem hanya sebatas sistem informasi rencana kerja & anggaran, proposal dan laporan pertanggung jawaban serta pendaftaran beasiswa PPA-BBP secara online